Please have your student follow the steps below to add the articulated course without retrieving their password:

| Step 1: Click on "Go to Student Login Assist"                                   | •    |                  |                  |                      |          |
|---------------------------------------------------------------------------------|------|------------------|------------------|----------------------|----------|
|                                                                                 |      | 1                |                  | 1                    |          |
|                                                                                 | Home | New Students     | Visitors         | New Teachers         | Colleges |
|                                                                                 |      | C                | LEV              |                      |          |
|                                                                                 | R    | iverside Com     | munity C         | College Distri       | et       |
|                                                                                 |      | (For User        | s with Existing  | Account)             |          |
|                                                                                 |      | Usernam          | ie [             |                      |          |
|                                                                                 |      | Passwor          | d                |                      |          |
| If you received articulated<br>credit last year, do not<br>create a new account |      | Login            | <u>Forgot</u>    | Password?            |          |
|                                                                                 | Re   | turning STUDENTS | l, if you alread | y have a login accou | nt,      |
| Click here to retrieve<br>username and password                                 |      | View Stu         | Ident Login Inf  | ormation             |          |

Step 2. Complete the information on the screen that follows:

|--|

For students with existing accounts only...

| Find My Username      |                           |              |  |  |  |  |
|-----------------------|---------------------------|--------------|--|--|--|--|
| Your High School      | *Select* Your High School | ~            |  |  |  |  |
| Your First Name       |                           |              |  |  |  |  |
| Your Last Name        |                           |              |  |  |  |  |
| Your Date Of<br>Birth | Month V Day Vear V        |              |  |  |  |  |
|                       | Find Username             |              |  |  |  |  |
|                       |                           | <u>Clear</u> |  |  |  |  |
|                       |                           |              |  |  |  |  |

Once you fill out the required information on this screen, click on "Find Username"

Step 3: Click on "Create a new enrollment record"

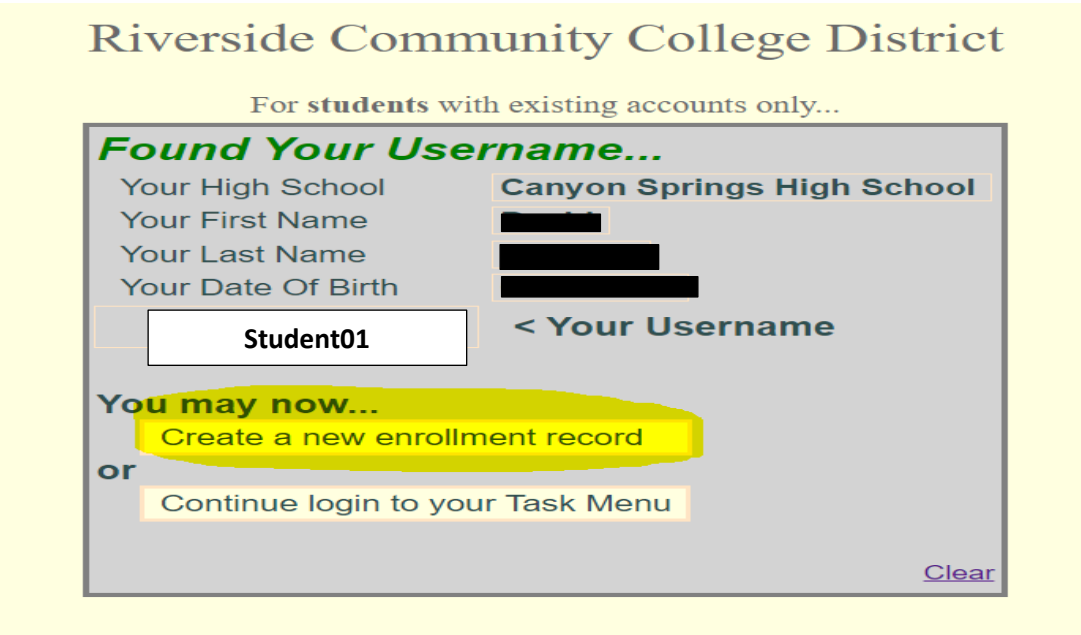

## Step 4: Now you can add the course

| Student Enrollment App | lication                                                                              | Logout         |
|------------------------|---------------------------------------------------------------------------------------|----------------|
|                        | 2022-23 School Year                                                                   |                |
|                        |                                                                                       | *Required Data |
| High School*           | Canyon Springs High School                                                            |                |
| Teacher's Name*        | *Select* Teacher V                                                                    |                |
| Course Name*           |                                                                                       |                |
| H.S. Class Period*     |                                                                                       |                |
|                        | [Clear All] [Submit]                                                                  |                |
|                        |                                                                                       |                |
|                        | My Classes For This School Year                                                       |                |
| ID# High School        | School Class Name, (Teacher) Sem Period Course ID Status                              |                |
|                        | No class enrollment applications yet for this year!                                   |                |
|                        | Once you add your class, the status should read as "pending".                         |                |
|                        |                                                                                       |                |
|                        | Congratulations in requesting articulated credit!                                     |                |
|                        | Remember that you must pass the class with a B to be eligible for articulated credit. |                |
|                        |                                                                                       |                |